## Eduroam - Linux Ubuntu

Veuillez utiliser ce guide, si votre ordinateur portable a le système d'exploitation Linux-Ubuntu.

La majorité des distributions basées sur Debian (Ubuntu, Mint, etc.) devraient pouvoir accéder au réseau sans-fil Eduroam.

## La procédure décrite ci-dessous vous connectera au réseau sans-fil Eduroam de manière sécurisée et avec les certificats nécessaires pour protéger vos données personnelles.

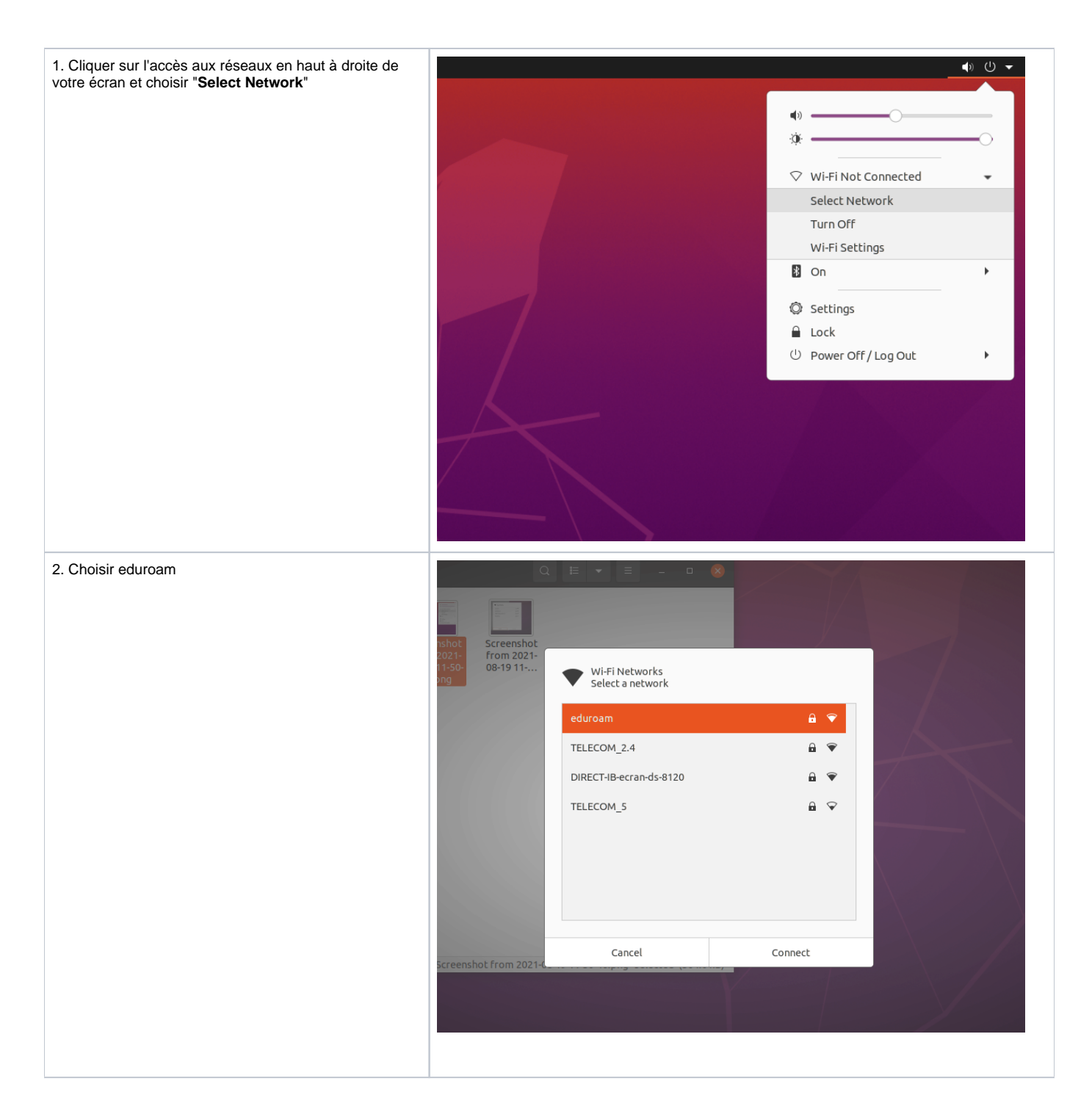

| 3. Entrer le <b>nom d'utilisateur</b> ainsi que le <b>mot de passe</b> associé:                                 |                                                  | Wi-Fi No                                                                                                    | etwork Authentication Required                                                                                   | 8                                                                                                    |     |
|----------------------------------------------------------------------------------------------------|--------------------------------------------------|----------------------------------------------------------------------------------------------------|----------------------------------------------------------------------------------------------------|----------------------------------------------------------------------------------------------------|-----|
| <ul> <li>Pour les étudiants, le nom d'utilisateur a la forme<br/>suivante : CodeMS@ens.uqam.ca</li> </ul>       |                                                  | Authent                                                                                                    | ication required by Wi-Fi netw                                                                                   | ork 🔒                                                                                                    |     |
| <ul> <li>Pour les employés, le nom d'utilisateur est l'<br/>adresse électronique: nom.prenom@uqam.ca</li> </ul> |                                                  | <ul> <li>Passwords</li> <li>Fi network</li> </ul>                                                                       | s or encryption keys are required to ac<br>"eduroam".                                                            | cess the Wi-                                                                                                    |     |
|                                                                                                    |                                                  | Wi-Fi security                                                                                                    | WPA & WPA2 Enterprise                                                                                            | -                                                                                                    |     |
|                                                                                                    |                                                  | Authentication                                                                                                    | Protected EAP (PEAP)                                                                                             | - <u>A</u>                                                                                                    |     |
|                                                                                                    |                                                  | Anonymous identity                                                                                                    |                                                                                                    |                                                                                                    |     |
|                                                                                                    |                                                  | Domain                                                                                                    |                                                                                                    |                                                                                                    |     |
|                                                                                                    | ,                                                | CA certificate                                                                                                    | (None)                                                                                                    | -                                                                                                    |     |
|                                                                                                    | >                                                | CA certificate password                                                                                                 |                                                                                                    |                                                                                                    |     |
|                                                                                                    | ts                                               |                                                                                                    | <ul> <li>Show passwords</li> <li>No CA certificate is required</li> </ul>                                        |                                                                                                    |     |
|                                                                                                    |                                                  | PEAP version                                                                                                    | Automatic                                                                                                    | -                                                                                                    |     |
|                                                                                                    |                                                  | Inner authentication                                                                                                    | MSCHAPv2                                                                                                    | -                                                                                                    |     |
|                                                                                                    |                                                  | Username                                                                                                    | @uqam.ca                                                                                                    |                                                                                                    |     |
|                                                                                                    | •                                                | Password                                                                                                    |                                                                                                    | ×.                                                                                                    |     |
|                                                                                                    | npad                                             |                                                                                                    | Show password                                                                                                    |                                                                                                    |     |
|                                                                                                    | rtcuts                                           |                                                                                                    | Cancel                                                                                                    | Connect                                                                                                    |     |
| 4. <b>Ouvrir</b> un navigateur Internet et <b>aller</b> sur le site web h<br>ttps://cat.eduroam.org .           | $\Psi$ eduroam Cor<br>$\leftarrow \rightarrow C$ | figuration A× +                                                                                                    |                                                                                                    | -<br>ক্র ভ                                                                                                    | □ 8 |
| 5 Cliquer sur le bouton: "Click here to download your                                                           |                                                  |                                                                                                    | CAT was recently upgraded to version 2.0.4. Please re                                                            | port any issues to the mailing list cat-users@lists.geant.org                                                                                                    |     |
| eduroam instaler"                                                                                               | eduro<br>Configuration Assis                     | ann<br>stant Tool                                                                                                    | Start page About Language                                                                                        | Help Manage Terms of use                                                                                                    |     |
|                                                                                                    | edui<br>CI<br>Custe                              | oam® installation made easy<br>nrome OS<br>m built for your organisation<br>eduroam® provides access to the<br>Click he | Welcome to eduroam CAT<br>ect your device to eduroam®<br>housands of Wi-Fi hotspots around the world, free of ch | Contraction of the second second seco |     |

| <ol> <li>Chercher ou sélectionner Université du Québec à<br/>Montréal.</li> </ol> | CAT was recently upgreaded                                                                                                    | Organisation Select any effect of the many of the organisation (Select part of the Select part of the Select |
|-----------------------------------------------------------------------------------|----------------------------------------------------------------------------------------------------|----------------------------------------------------------------------------------------------------|
|                                                                                   |                                                                                                    | École de Technologie Supérieure                                                                                                    |
|                                                                                   | easy.                                                                                                    | RISQ inc.                                                                                                    |
|                                                                                   |                                                                                                    | Université du Québec à Montréal                                                                                                    |
|                                                                                   | All and                                                                                                    | Concordia University                                                                                                    |
|                                                                                   |                                                                                                    | ITHQ   Quebec Institute of Tourism and Hotel Management                                                                                                    |
|                                                                                   |                                                                                                    | Dawson College                                                                                                    |
|                                                                                   | Welcome to eduroam CAT                                                                                                    | Conservatoire de musique et d'art dramatique du Québec                                                                                                    |
|                                                                                   | Connect your device to ed                                                                                                    | École Polytechnique de Montréal                                                                                                    |
|                                                                                   | s access to thousands of Wi-Fi hotspots around th                                                                                                    | HEC Montreal HEC MONTREAL or search for an organisation, for example University of Oslo                                                                                                    |
|                                                                                   |                                                                                                    | Help, my organisation is not on the list                                                                                                    |
|                                                                                   |                                                                                                    | Ocate me more accurately using HTML5 Geo-Location                                                                                                    |
|                                                                                   | Click here to download your eduroam®                                                                                                    | Show organisations in Canada show all countries                                                                                                    |
|                                                                                   |                                                                                                    |                                                                                                    |
| 7. Cliquer sur Sélectionner le groupe d'utilisateurs                              | (cp)))<br>eduroam                                                                                                    | Start page About Language Help Manage Terms of use                                                                                                    |
| 8. Sélectionner votre groupe d'utlisateur: Étudiants ou<br>Employés               | Configuration Assistant Tool<br>Université du Québec à Montréal                                                                                                    | select another                                                                                                    |
|                                                                                   | Select the user group<br>Exclanate<br>In you encounter problems, then you can obtain direct assistance from you<br>WWW: <u>https://kanafil.uoam.ca</u><br>Hr: 514 997-3000 pode 5050<br>This entry was last updated at: 2019-07-11 15:15:54<br>In your eduroam@ installer<br>Linux                                                                                                    | ur organisation at:                                                                                                    |
| 9. Cliquer sur le bouton: "Download your eduroam                                  |                                                                                                    | en sea novem jung dava o vnakon z vin skalav hipo na ji prava o se nakon ji na sa ove njevali glava viji<br>Stratagana Abust Languinana Uala Maragana Turana du un                                                                                                    |
| 10. Cliquer sur "Continue"                                                        | Configuration Assistant Tool                                                                                                    | olari halye Addur Languaye mey walage remsuruse                                                                                                    |
|                                                                                   | Université du Québec à Montréal                                                                                                    |                                                                                                    |
|                                                                                   | Select the user group England England | :<br>our organisation at:                                                                                                    |
|                                                                                   | Lownload your edurcame installer<br>Linux<br>Lenom dulisateur a la forme subrance. La mot de passe es el colut qui<br>conseport à viete cole Mai.<br>Conseport                                                                                                    | i                                                                                                    |

| 11. Enregistrer le fichier téléchargé               |                                                                                                    |
|-----------------------------------------------------|----------------------------------------------------------------------------------------------------|
|                                                     |                                                                                                    |
|                                                     | Opening eduroam-linux-UdQaM-Etudiants.py                                                                                                    |
|                                                     | You have chosen to open:                                                                                                    |
|                                                     | which is: SH file (41.5 kB)                                                                                                    |
|                                                     | from: https://cat.eduroam.org                                                                                                    |
|                                                     | can obtain What should Firefox do with this file?                                                                                                    |
|                                                     | Open with Browse                                                                                                    |
|                                                     | • 11 15:15:5                                                                                                    |
|                                                     | Do this <u>a</u> utomatically for files like this from now on.                                                                                                    |
|                                                     | communit                                                                                                    |
|                                                     | Lise of proble OK                                                                                                    |
|                                                     | Montréal,                                                                                                    |
|                                                     | nong the several million users of eduroam®! From now on, you will be able to use internet access resources on<br>res and other places all over the globe. All of this completely free of charge! |
|                                                     | alled a client configurator, all you need to do is find an eduroam® hotspot in your vicinity and enter your user creder                                                                          |
| 12. Aller dans Téléchargement                       | C Seccings =                                                                                                    |
|                                                     | R uqam10@uqam10: ~/Downloads Q ≡ - □ 😣                                                                                                    |
|                                                     | uqam10@uqam10:~\$ cd Downloads/                                                                                                    |
|                                                     | eduroam-linux-UdQaM-Etudiants.py                                                                                                    |
|                                                     | eduroan                                                                                                    |
|                                                     | DIRECT-I                                                                                                    |
|                                                     |                                                                                                    |
|                                                     |                                                                                                    |
|                                                     |                                                                                                    |
|                                                     |                                                                                                    |
|                                                     |                                                                                                    |
|                                                     |                                                                                                    |
|                                                     |                                                                                                    |
|                                                     |                                                                                                    |
|                                                     |                                                                                                    |
|                                                     |                                                                                                    |
| 13. Installer le fichier téléchargé comme illustré. | Q Settings =                                                                                                    |
|                                                     |                                                                                                    |
|                                                     | ugan100ugan10:-S cd Downloads/                                                                                                    |
|                                                     | ugan10gugan10:~/Downloads\$ ls<br>eduroam-linux-Ud0aM-Etudiants.py                                                                                                    |
|                                                     | uqam10@uqam10:~/Downloads\$ python3 eduroam-linux-UdQaM-Etudiants.py eduroam                                                                                                    |
|                                                     |                                                                                                    |
|                                                     |                                                                                                    |
|                                                     | TELECON                                                                                                    |
|                                                     |                                                                                                    |
|                                                     |                                                                                                    |
|                                                     |                                                                                                    |
|                                                     |                                                                                                    |
|                                                     |                                                                                                    |
|                                                     |                                                                                                    |
|                                                     | J Sound                                                                                                    |
|                                                     |                                                                                                    |

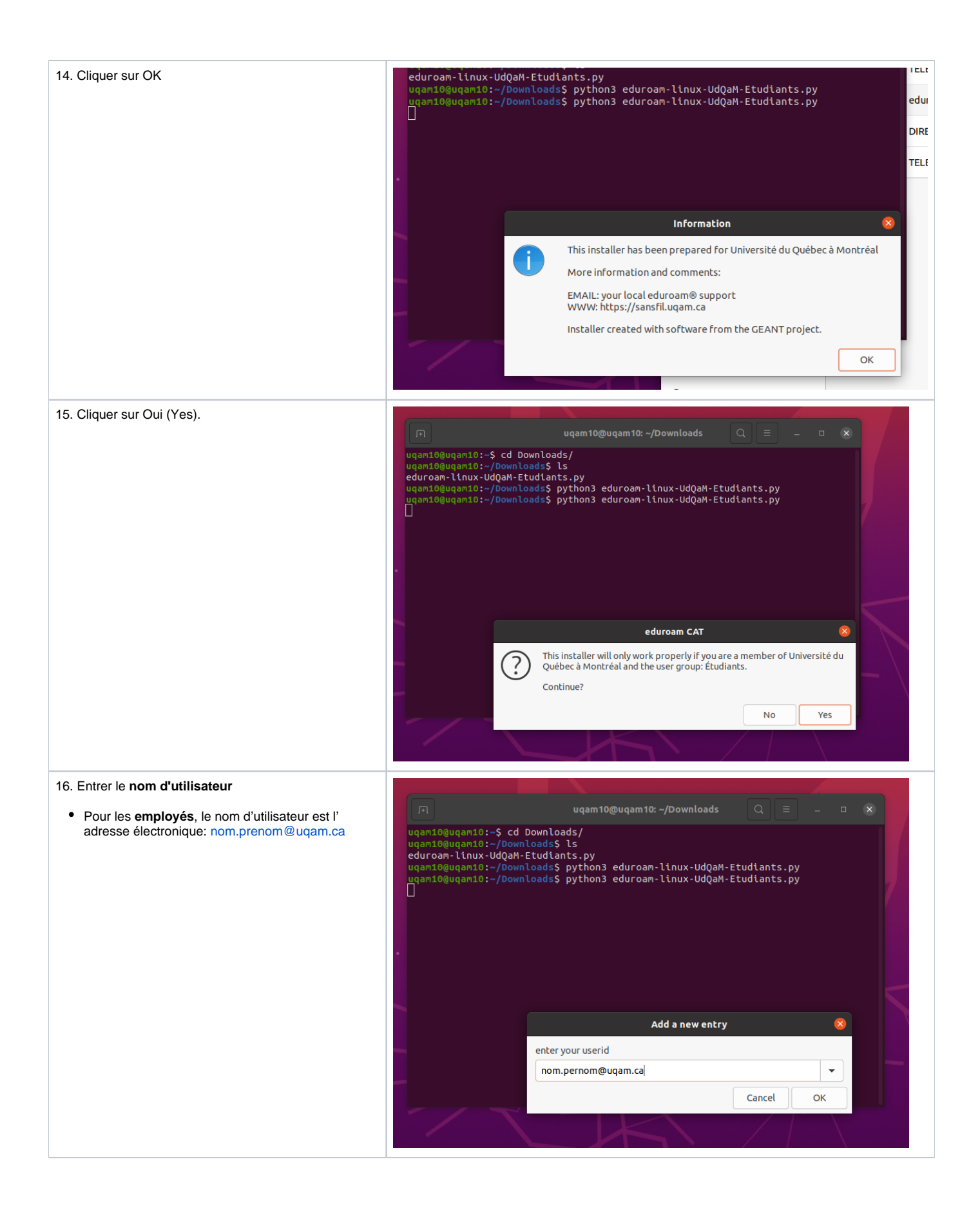

| <ul> <li>Pour les étudiants, le nom d'utilisateur a la forme<br/>suivante : CodeMS@ens.uqam.ca</li> </ul> | uqam 10@uqam 10: ~/Downloads Q = - • ×                                                                                                    |
|----------------------------------------------------------------------------------------------------|----------------------------------------------------------------------------------------------------|
|                                                                                                    | uqam10@uqan10:~/Oownloads\$ ls<br>eduroam-linux-UdQaM-Etudiants.py<br>uqam10@uqan10:~/Downloads\$ python3 eduroam-linux-UdQaM-Etudiants.py<br>uqam10@uqan10:~/Downloads\$ python3 eduroam-linux-UdQaM-Etudiants.py |
|                                                                                                    |                                                                                                    |
|                                                                                                    | Add a new entry                                                                                                    |
|                                                                                                    | enter your userid                                                                                                    |
|                                                                                                    | codeMS@ens.uqam.ca                                                                                                    |
|                                                                                                    | Cancel OK                                                                                                    |
|                                                                                                    |                                                                                                    |
| 17. Entror la mat da passa associó au pom d'utilizatour                                                   |                                                                                                    |
| 17. Entre le mot de passe associe au norm d'utilisateur                                                   | 🗐 uqam 10@uqam 10: ~/Downloads Q 🗐 🗕 🗆 🗙                                                                                                    |
|                                                                                                    | uqam10@uqam10:~\$ cd Downloads/<br>uqam10@uqam10:~/Downloads\$ ls                                                                                                    |
|                                                                                                    | eduroam-linux-UdQaM-Etudiants.py<br>uqam10@uqam10:~/Downloads\$ python3 eduroam-linux-UdQaM-Etudiants.py                                                                                                    |
|                                                                                                    | uqam10guqam10:-/Downloads\$ python3 eduroam-linux-UdQaM-Etudiants.py                                                                                                    |
|                                                                                                    |                                                                                                    |
|                                                                                                    |                                                                                                    |
|                                                                                                    |                                                                                                    |
|                                                                                                    |                                                                                                    |
|                                                                                                    | Add a new entry 🛛 😣                                                                                                    |
|                                                                                                    | enter password                                                                                                    |
|                                                                                                    | Cancel OK                                                                                                    |
|                                                                                                    |                                                                                                    |
|                                                                                                    |                                                                                                    |
| 18. Entrer Èa nouveau le mot de passe                                                                     |                                                                                                    |
|                                                                                                    | □ uqam10@uqam10: ~/Downloads Q = - □ 💌                                                                                                    |
|                                                                                                    | uqam10@uqam10:~\$ cd Downloads/<br>uqam10@uqam10:~/Downloads\$ ls                                                                                                    |
|                                                                                                    | eduroam-linux-UdQaM-Etudiants.py<br>uqam10guqam10:~/Downloads\$ python3 eduroam-linux-UdQaM-Etudiants.py                                                                                                    |
|                                                                                                    | uqami0guqami0:~/Jownloads\$ pytnon3 eduroam-linux-UdQam-Etudiants.py                                                                                                    |
|                                                                                                    |                                                                                                    |
|                                                                                                    |                                                                                                    |
|                                                                                                    |                                                                                                    |
|                                                                                                    |                                                                                                    |
|                                                                                                    | Add a new entry 😣                                                                                                    |
|                                                                                                    | repeat your password                                                                                                    |
|                                                                                                    | Cancel OK                                                                                                    |
|                                                                                                    |                                                                                                    |
|                                                                                                    |                                                                                                    |

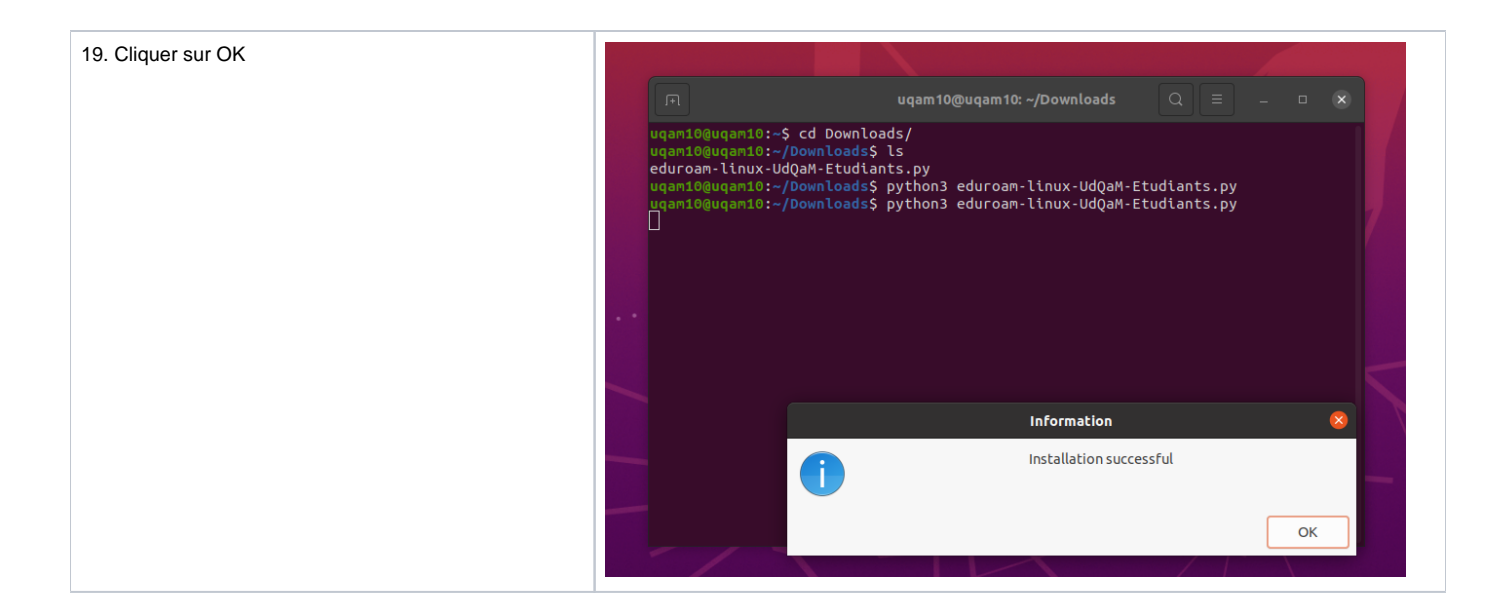